## Resetting an Employee Password

Step 1:

Go to Employee's Folder

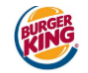

ome / CAVE Enterprises, LLC Home / Divisions / BK #10213 / Steven Fleming's Employee Folder

## Steven Fleming's Employee Folder

| Employee Information                  | Edit |
|---------------------------------------|------|
| Contact Information                   |      |
| 1309 30th ave<br>Kenosha, WI 53144    |      |
| 2629608735<br>s.fleming3434@yahoo.com |      |
| Division                              |      |
| BK #10213                             |      |
|                                       |      |
| Select an Action to Take              | •    |

## Step 2:

Click on the "Edit" button above in line with "Employee Information." The following screen will appear:

| 100 - 100 - 100 - 100 - 100 - 100 - 100 - 100 - 100 - 100 - 100 - 100 - 100 - 100 - 100 - 100 - 100 - 100 - 100 | Q<br>Messages | 양<br>Staff <del>•</del> | 값<br>Divisions + | ⊞<br>Forms ▼ | ايم<br>Reports + | ©}<br>Settings ≠ | Q<br>Search | ⑦<br>Help + | Accou |
|----------------------------------------------------------------------------------------------------|---------------|-------------------------|------------------|--------------|------------------|------------------|-------------|-------------|-------|
| e / CAVE Enterprises, LLC Home / Divisions / BK #10213 / CAVE Enterprises, LLC - Edit Employee Account          |               |                         |                  |              |                  |                  |             |             |       |
| Last Logged In: 6 months ago                                                                                    |               |                         |                  |              |                  |                  |             |             |       |
| First Name:                                                                                                    |               |                         |                  |              |                  |                  |             |             |       |
| Steven                                                                                                    |               |                         |                  |              |                  |                  |             |             |       |
| Last Name:                                                                                                    |               |                         |                  |              |                  |                  |             |             |       |
| Flening                                                                                                    |               |                         |                  |              |                  |                  |             |             |       |
| Email Address:                                                                                                  |               |                         |                  |              |                  |                  |             |             |       |
| s.feming3434@yahoo.com                                                                                          |               |                         |                  |              |                  |                  |             |             |       |
| Account Information                                                                                             |               |                         |                  |              |                  |                  |             |             |       |
| Division:                                                                                                    |               |                         |                  |              |                  |                  |             |             |       |
| BK #10213                                                                                                    |               |                         |                  |              |                  |                  |             |             | •     |
| Username:                                                                                                    |               |                         |                  |              |                  |                  |             |             |       |
| CEL10213MCGMpgm                                                                                                 |               |                         |                  |              |                  |                  |             |             |       |
| New Password:                                                                                                   |               |                         |                  |              |                  |                  |             |             |       |
| Enter a new password only if you wish to change the current password                                            |               |                         |                  |              |                  |                  |             |             |       |
| Confirm Password:                                                                                               |               |                         |                  |              |                  |                  |             |             |       |
| match the text entered in the password box                                                                      |               |                         |                  |              |                  |                  |             |             |       |

Step 3:

Type in an easy password such as – burger6 or whopper7 or dinner8 (Must be 7 characters minimum with at least one letter and one number). Type in the New Password and Confirm Password fields.

Step 4:

Scroll to the bottom of the page where you will see the "Update" button on the bottom right:

| ision's default forms have already been selected                                                    |                                                                                                    |
|----------------------------------------------------------------------------------------------------|----------------------------------------------------------------------------------------------------|
| nigned to be printed out and filled by hand.                                                        |                                                                                                    |
| heck Authorization (ADB)<br>heck authorization (ADB)                                                |                                                                                                    |
| cord<br>signed to be printed out and filled by hand.                                                |                                                                                                    |
| Pay Card Enrollment<br>ployee to choose between direct deposit and pay card as a method of payment. |                                                                                                    |
| ntact Information<br>employee's emergency contacts and their information.                           |                                                                                                    |
| numetion<br>cout employee's termination.                                                            |                                                                                                    |
| ent.                                                                                                |                                                                                                    |
|                                                                                                    | check/uncheck                                                                                                    |
| ate other roles for this employee                                                                   | Manage Other Ro                                                                                                    |
| It no kt ip of nic h                                                                                | sion's default forms have already been selected """""  speed to be printer out and filter by hand.  speed to be printer out and filter by hand.  Speed to be printer out and filter by hand.  Speed to be |

## Step 5:

Click the "Update" button and at the top a green bar will tell you your changes have been updated/saved.

| and the second second s | RIEG                                                                                                    |                                       |            |  | Q)<br>Messages | °⊖°<br>Staff <del>-</del> | 다.<br>Divisions + | ⊞<br>Forms ▼ | <mark>Reports ▼</mark> | (ۇ)<br>Settings <del>+</del> | Q<br>Search | ⑦<br>Help ▼  | Account + |
|----------------------------------------------------------------------------------------------------|----------------------------------------------------------------------------------------------------|---------------------------------------|------------|--|----------------|---------------------------|-------------------|--------------|------------------------|------------------------------|-------------|--------------|-----------|
| Home                                                                                                    | Home / CAVE Entreprises, LLC Home / Divisions IBK #10(13) CAVE Entreprises, LLC - Edit Employee Account |                                       |            |  |                |                           |                   |              |                        |                              |             |              |           |
| CAVE Enterprises, LLC - Edit Employee Account                                                                                                    |                                                                                                    |                                       |            |  |                |                           |                   |              |                        |                              | Select a l  | Different En | nployee   |
|                                                                                                    | 1                                                                                                    | The account for Steven Fleming has be | en updated |  |                |                           |                   |              |                        |                              |             |              |           |